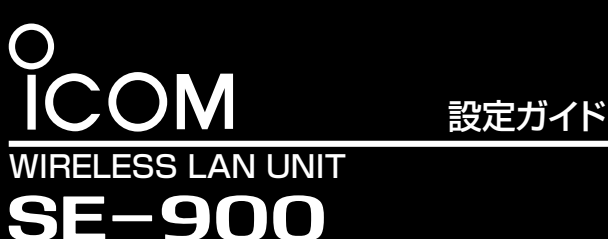

[IEEE802.11ac/n/a/b/g]規格準拠/PoE受電専用

このたびは、本製品をお買い上げいただきまして、まこと にありがとうございます。

IPアドレス

管理者ID :admin(変更不可)

本製品は、[IEEE802.11ac]規格、[IEEE802.11n]規格 に準拠し、アクセスポイントモードへの切り替えにも対応した 屋外型WIRELESS LAN UNITです。

本書では、本製品の基本的な接続や設定、初期化方法など について説明しています。

※不正アクセス防止のため、管理者パスワードは、容易に推測されな

: 192.168.0.254

管理者パスワード: admin

本製品の出荷時、または全設定初期化時の設定値

# 本製品との接続と設定画面へのアクセスについて

- 本製品の設定に使用するパソコンに、固定IPアドレス(例: 192.168.0.100)を設定します。
- 2 設定用のパソコンと本製品を次の手順で接続します。

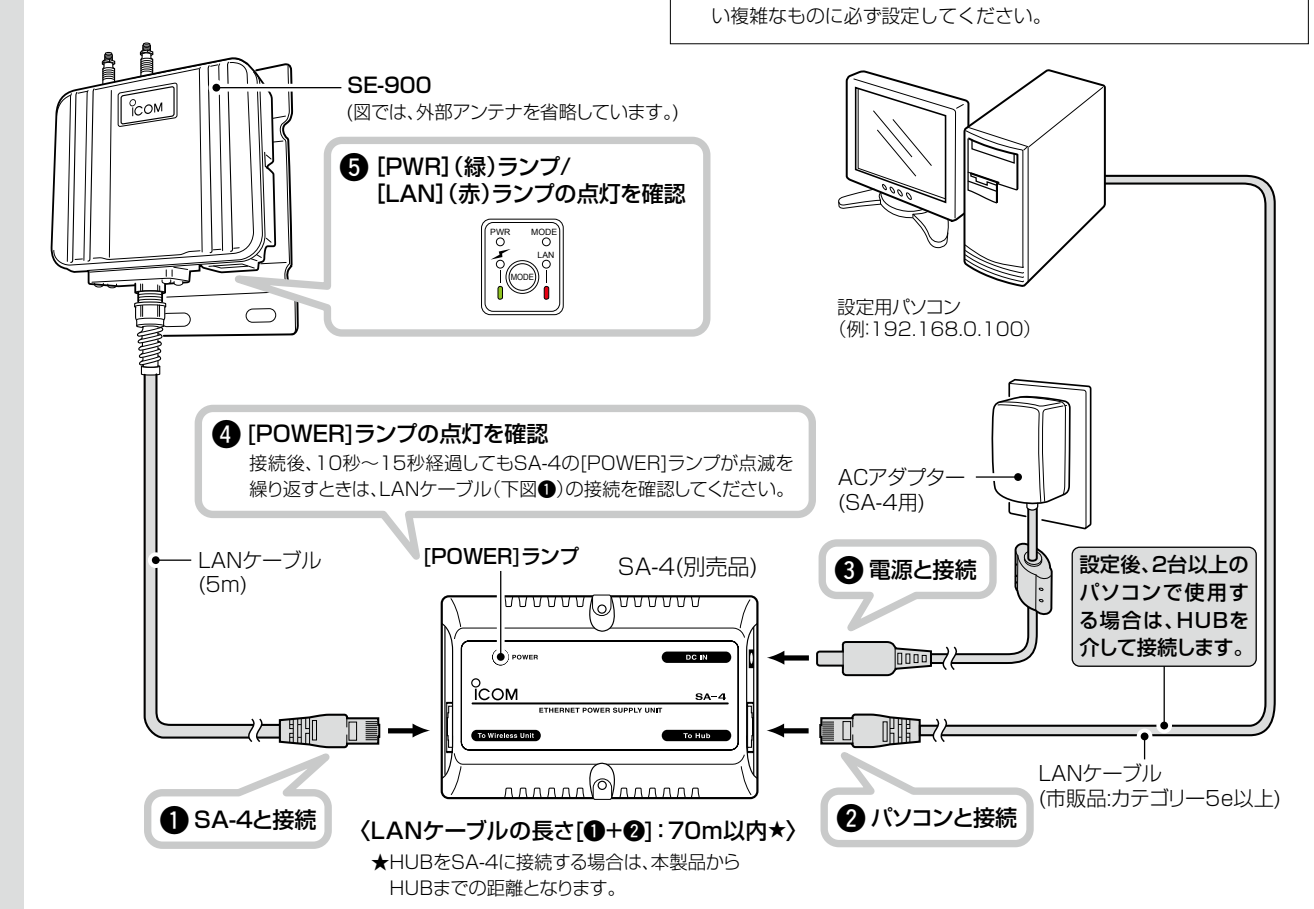

З 本製品に接続されたパソコンのWWWブラウザーから、次の手順で設定画面にアクセスします。 ※出荷時のIPアドレス(192.168.0.254)を入力した場合を例に説明します。

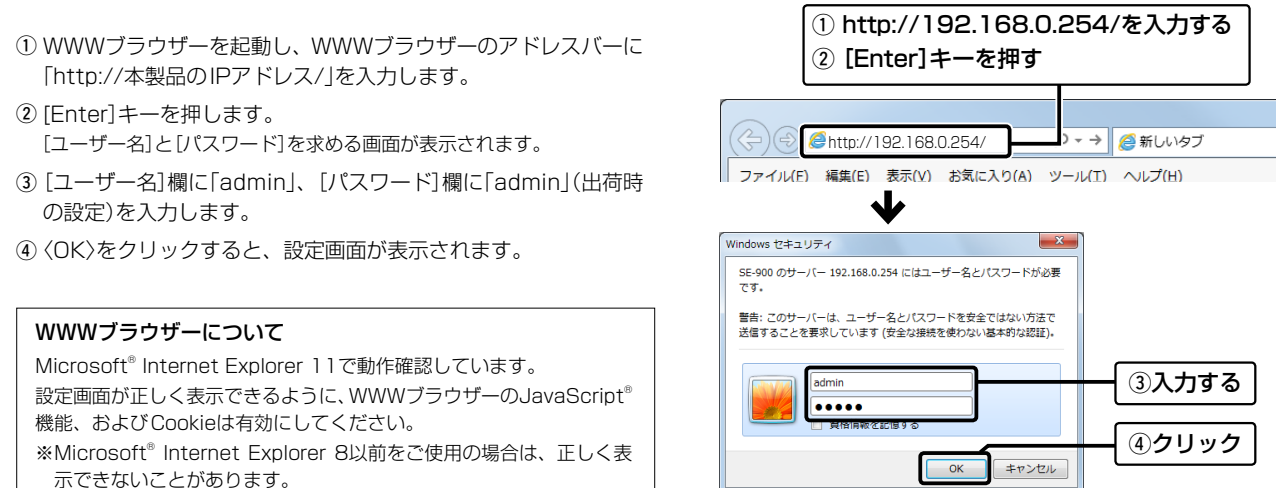

## 各部の名称と機能

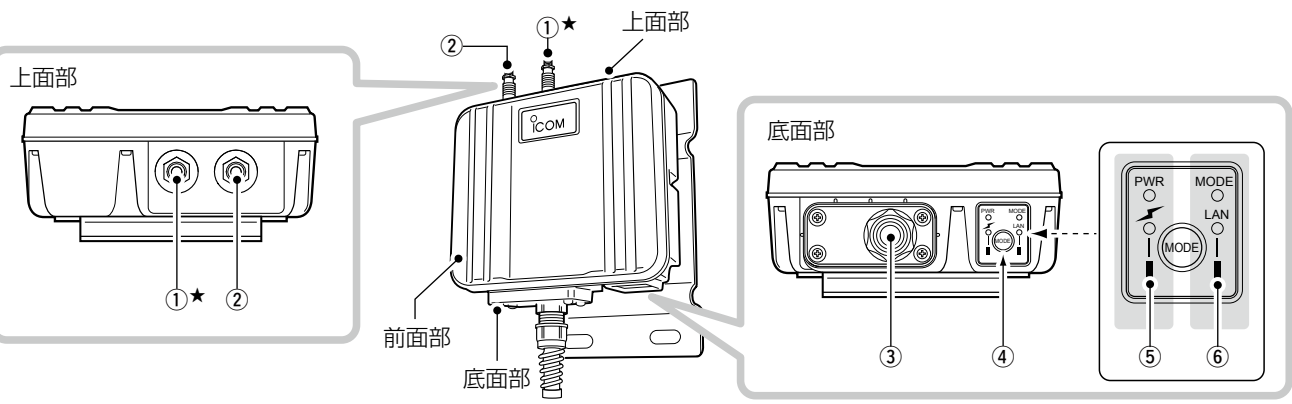

- アンテナコネクター: ANT1(避雷器内蔵)\*
- アンテナコネクター: ANT2(避雷器内蔵)
- 弊社指定のアンテナ(別売品)を接続します。 ★外部アンテナを1本だけ使用する場合は、ANT1側に接続(☞別紙の設 置工事説明書)して、アンテナの設定を変更してください。 設定については、裏面で説明しています。

### ③ LANケーブル

SA-4(別売品)、または[IEEE802.3af]対応のHUBなどと接続し ます。

※接続方法は、設置工事説明書(別紙)をご覧ください。

### ④ 〈MODE〉ボタン

本製品の設定を初期化するボタンです。

※押しつづけると、[MODE](緑)ランプが点滅して、すべてのランプが 橙色で点灯したとき、ボタンから手をはなすと、自動的に設定を出荷 時の状態に戻して再起動します。

## 設定画面の名称と機能

本製品の設定画面の名称と各画面に含まれる項目を説明します。 ※設定画面のオンラインヘルプを確認するときは、設定項目の上にマウスポ インターを移動して、「?」が表示されたら、クリックしてください。

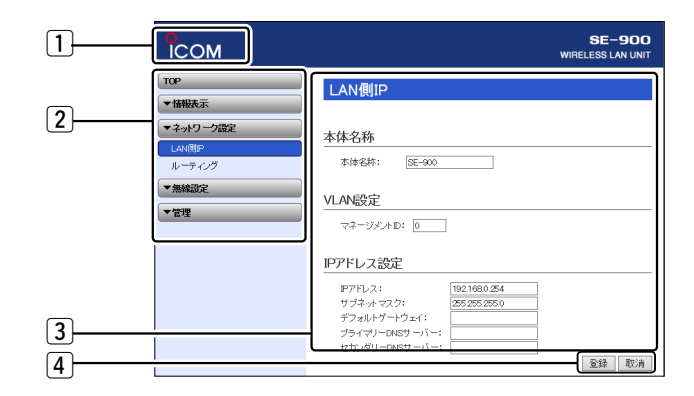

| <b>不正アクセス防止のアドバイス</b><br>本製品に設定するすべてのパスワードは、容易に推測されないものに<br>してください。                |
|------------------------------------------------------------------------------------|
| 数字だけでなくアルファベット(大文字/小文字)や記号などを組み合<br>わせた長く複雑なものにし、さらに定期的にパスワードを変更される<br>ことをおすすめします。 |
| ※管理者パスワードの変更については、本書(裏面)で説明しています。                                                  |

出荷時、本製品の動作モードは、クライアントモードに設定されていますが、運用形態に応じてアクセスポイントモードに変更できます。

※本製品の動作モードを変更すると、関連する設定内容が初期化されますのでご注意ください。 各機能の詳細や設定内容の保存については、弊社ホームページに掲載の取扱説明書(PDFファイル)をご覧ください。

### ⑤ [PWR] (緑)ランプ

- 点灯: 本製品に電源が供給されているとき
- 点滅: 起動時や初期化を開始したとき

### [⁄√](赤)ランプ

- 点灯: 無線通信を確立したとき
- 消灯: 本製品と無線通信中の通信相手が存在しないとき
- 点滅: アクセスポイントモードでDFS動作をしているとき

### ⑥ [MODE] (緑)ランプ

点滅: 〈MODE〉ボタンを押しつづけているとき (本書裏面、「全設定の初期化について」を参照)

### [LAN](赤)ランプ

- 点灯: 有線LANへの接続が正常なとき
- 消灯: LANケーブルが未接続のとき
- 点滅: データを送受信しているとき

### 1 ホームページのリンク

インターネットに接続できる環境で、アイコンをクリックすると、弊社のホーム ページを閲覧できます。

### 2 設定画面選択メニュー

各設定画面を用途別に、メニューとしてまとめています。 メニュー名をクリックするごとに、各設定画面へのリンクを開け閉めできます。

### ③ 設定画面表示エリア

設定画面選択メニューで選択されたタイトルの画面を表示します。 ※左図は、「ネットワーク設定」メニューの「LAN側IP」をクリックしたときに表示 される画面です。

### ④ 設定ボタン

設定した内容の登録や取り消しをします。 ※〈登録〉をクリックして、「再起動が必要な項目が変更されています。」と表 示されるときは、〈再起動〉をクリックします。 表示された画面にしたがって操作します。 再起動中は、下記を表示します。

### 再起動しています。

本体の起動を確認後、[Back]をクリックしてください。

※再起動後に、設定した内容が有効となります。

- ※再起動が完了するまで、[Back]と表示された文字の上にマウスポインター を移動してクリックしても、設定画面に戻りません。
- しばらくしてから再度操作してください。

※表示画面によって、表示されるボタンの種類や位置が異なります。

## 無線通信を開始するには

無線アクセスポイント側のSSIDが「ICOM」に設定されている場合を例に説明します。 ※出荷時、本製品はクライアントモードに設定され、無線部は停止しています。

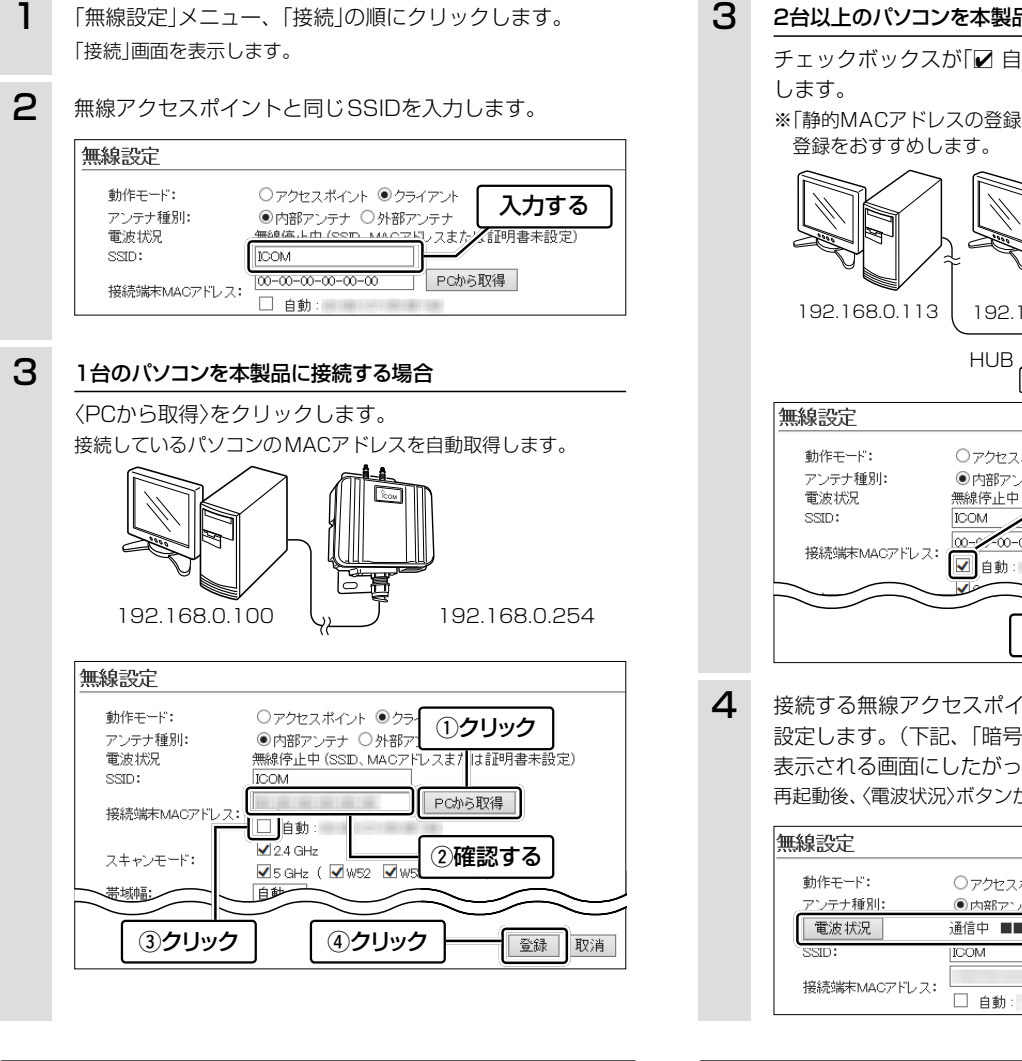

## 静的MACアドレスの登録について

2台以上のパソコンを本製品とLANケーブルで接続する場合は、そのパ ソコンに装着されたLAN(Ethernet)カードのMACアドレスと固定IPア ドレスを登録しておくと、本製品の再起動や電源を入れなおした直後の 無線アクセスポイント側からのアクセスに対応できます。

- 「無線設定」メニュー、「静的MACアドレスリスト」の順に クリックします。 「静的MACアドレスリスト」画面を表示します。
- 2 パソコンのIPアドレスと、そのパソコンのMACアドレス を半角英数字で入力し、〈追加〉をクリックします。

| 静的MACアドレスリスト  | ①入力する            | ②クリック |
|---------------|------------------|-------|
|               | MAC7ドレス          |       |
| 192.168.0.112 | A 10 C 10 C 10 C | 追加    |

З [静的MACアドレス一覧]欄の表示内容を確認します。 ※追加するときは、手順2~3を繰り返し操作します。

| りMACアドレス一覧    |                  |    |
|---------------|------------------|----|
| ₽アドレス         | MAC7FUZ          |    |
| 192.168.0.112 | 49-00-07-00-00-0 | 削除 |
| 192.168.0.113 |                  | 削除 |

## 2台以上のパソコンを本製品に接続する場合

チェックボックスが [☑ 自動]に設定されていることを確認

※「静的MACアドレスの登録について」に記載の内容についても、

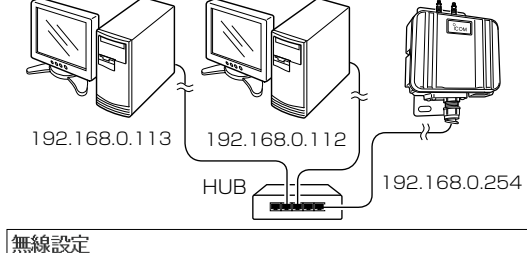

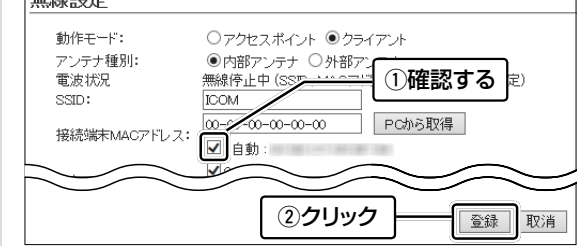

接続する無線アクセスポイントの設定に合わせた暗号化を 設定します。(下記、「暗号化方式と設定について」を参照) 表示される画面にしたがって、本製品を再起動します。 再起動後、〈電波状況〉ボタンが表示され、無線通信を開始します。

| 無線設   | 定             |               |        |
|-------|---------------|---------------|--------|
| 動作刊   | <u></u> k:    | ○アクセスボイント ◎クラ | イアント   |
| アンテ   | ナ種別:          | ●内部アンテナ ○外部ア  | ンテナ    |
| 電波    | 5 状況          | 通信中 ■■■       |        |
| SSID: |               | ICOM          |        |
| 10/20 | ****          |               | PCから取得 |
| 技術部   | 南へ MAG / ドレス・ | □ 自動:         |        |

# 暗号化方式と設定について

不正アクセス防止のため、「接続」メニュー、「暗号化」の順にクリックし、 無線アクセスポイントに合わせて暗号化を設定してください。 ※通信相手と暗号化設定が異なるときは、通信できません。

※ ネットワーク認証など、詳細な設定手順については、弊社ホームページに 掲載の取扱説明書(PDFファイル)をご覧ください。

| ネットワーク認証: オープンシステム/供有キー V<br>暗号化方式: なし V<br>ひとする | 設定する | オープンシステム/共有キー <b>マ</b> |  |
|--------------------------------------------------|------|------------------------|--|

# 管理者パスワードの変更について

- 不正アクセス防止のため、「管理」メニュー、「管理者」の順にクリックし て、管理者パスワードを変更してください。
- ※大文字/小文字の区別に注意して、任意の英数字/記号(半角31文字以内) で入力します。

| 管理者パスワードの変   | 更      |    |               |
|--------------|--------|----|---------------|
| 管理者ID:       | admin  | ,  |               |
| 現在のバスワード:    | •••••  | Ľſ | いえわする         |
| 新しいパスワード:    | •••••  |    | ()//)<br>0/// |
| 新しいパスワード再入力: | •••••  |    |               |
|              | 登録 町心当 | į_ | <b>②クリック</b>  |

## 外部アンテナを接続するときは

出荷時、内部アンテナを使用するように設定されています。

- 1 「無線設定」メニュー、「接続」の順にクリックします。 「接続」画面を表示します。
- 2 アンテナ種別を「外部アンテナ」に変更し、接続するアンテ ナ数に応じて、ストリーム数(Tx×Rx)を設定します。 アンテナを1本だけ接続するときは、「1×1」を選択します。

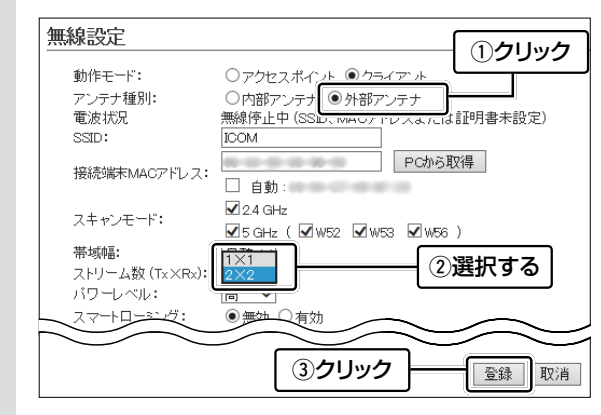

З 〈再起動〉をクリックします。 表示される画面にしたがって、本製品を再起動します。

# 全設定の初期化について

本製品に設定されたIPアドレスが不明な場合など、設定画面にアクセ (入力例: open 192.168.0.254) スできないときは、〈MODE〉ボタン操作で、本製品のすべての設定内 ③下記を入力して[Enter]キーを押すと、ログインできます。 容を出荷時の状態に戻せ(初期化する)ます。 login : admin ※初期化後は、必要に応じて、再設定してください。 password : admin ※設定画面にアクセスできる場合の初期化操作については、弊社ホームペー ※adminは、本製品の出荷時や全設定初期化時のPasswordです。 ジに掲載の取扱説明書(PDFファイル)をご覧ください。 ※passwordは、本製品の設定画面にある「管理」メニューで設定された内 容と同じです。 SA-4(別売品)、または[IEEE802.3af]対応のHUBを接続して、 本製品の電源を入れます。 ④ログインメッセージ(SE-900 #)が表示されます。 ※アクセス後に[Tab]キーを押すと、本製品で使用できるコマンドの一覧 ②SA-4、またはHUBを除くすべてのネットワーク機器を本製品から が表示されます。 はずします。 コマンド名の入力につづいて[Tab]キーを押すと、サブコマンドの一覧 [PWR](緑)ランプの点灯と、[LAN](赤)ランプの消灯\*を確認します。 を表示します。 ③ランプが全点灯(橙)するまで、〈MODE〉ボタンを長押しします。 [MODE](緑)ランプが数回点滅したのち、全点灯(橙)して、設定初期化 を開始します。 ※点滅しないときは、はじめからやりなおしてください。 ④〈MODE〉ボタンから手をはなします。 [PWR](緑)ランプが点滅します。 ⑤ [PWR] (緑) ランプの点灯を確認します。 ■:消灯 ():点灯 )((: 点滅 設定初期化が完了です。 電源投入 → 長押し → 初期化開始 初期化完工 [全点灯(橙)] [点滅(緑)] [点灯(緑)] [点滅(緑)] [点灯(緑)] r 「IEEE802.3af1対応のHUBと接続されている場合だけ点灯(赤)

## 登録商標/著作権について

アイコム株式会社、アイコム、Icom Inc.、アイコムロゴは、アイコム株式会社の登録商標です。 Adobe、Adobe Readerは、Adobe Systems Incorporated (アドビシステムズ社)の登録商標です。 Microsoft、Windowsは、米国Microsoft Corporationの米国およびその他の国における登録商標です。 その他、本書に記載されている会社名、製品名およびサービス名は、各社の商標または登録商標です。 本書の内容の一部、または全部を無断で複写/転用することは、禁止されています。

### アイコム株式会社

547-0003 大阪市平野区加美南1-1-32

# リセット(再起動)について

本製品の電源を入れなおしできない環境で再起動が必要な場合は、本 製品の設定画面にアクセスして、「管理」メニューの「再起動」画面を使 用する、またはTelnetからrestartコマンドを使用して再起動してく ださい。

※故障の原因になりますので、LANケーブルの抜き差しによる再起動はしな いでください。

電源を入れなおすときは、[IEEE802.3af]対応のHUB、またはSA-4(別 売品)に接続された電源を抜き差ししてください。

## Telnetで接続するには

お使いいただくときは、「コントロールパネル」→「プログラム」→ [Windows の機能の有効化または無効化]から、[Telnetクライアン ト]を有効にしてから、下記の手順で操作してください。

### Windows 7の場合

①[スタート](ロゴボタン)から[プログラムとファイルの検索]を選 択します。

- 名前欄に「telnet.exe」と入力し、[Enter]キーを押します。
- \*Windows Vistaをご使用の場合は、[スタート] (ロゴボタン)から[検 索の開始]を選択します。
- ※Windows 8をご使用の場合は、デスクトップの左下にマウスポイン ターを移動し、「スタート」画面→「アプリ」画面の[検索]を選択します。 ※Windows 8.1の場合は、[スタート] (ロゴボタン)から[ファイル名を 指定して実行]を選択します。
- ②Telnetクライアントが起動しますので、下記のように入力します。 Microsoft Telnet>open 本製品のIPアドレス